# Présentation du parcours candidat sur Concours-Territorial

Ce document présente la parcours utilisateur d'un candidat souhaitant s'inscrire à un concours ou examen en passant par le portail Concours-Territorial.

### Inscription à un concours ou examen

#### Recherche d'un concours ou d'un examen

**Étape 1 :** le candidat recherche un concours ou examen professionnel à partir de la page d'accueil du site Concours-Territorial, ou accède directement (à partir d'un lien sur un site externe ou un moteur de recherche) à une fiche concours (par exemple : <a href="https://preprod.concours-territorial.fr/session.aspx?id=9">https://preprod.concours-territorial.fr/session.aspx?id=9</a>). Seules les dates nationales des concours et examens sont référencées ; les dates des concours et examens gérés par le CNFPT y figurent également. Ceux de la filière incendie et secours y figureront à partir de 2022.

Si le concours contient une discipline ou spécialité, le candidat est invité à sélectionner préalablement une. Ce choix reste modifiable par la suite.

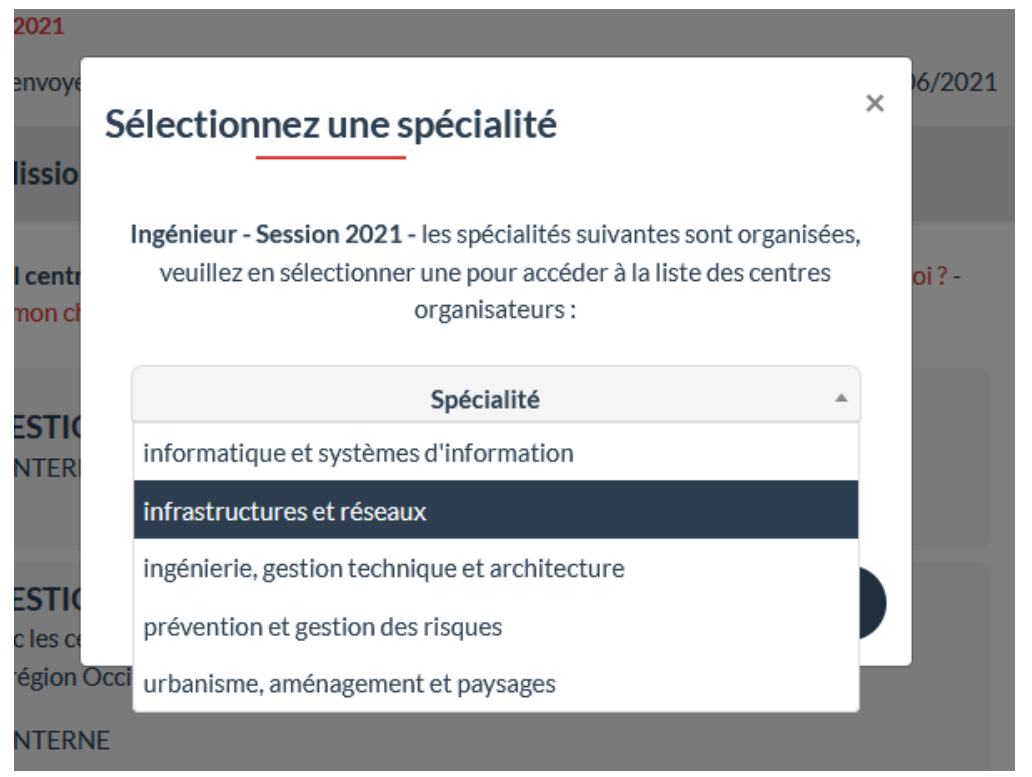

Le référentiel, liste des épreuves et des conditions d'accès ainsi que les dates nationales des concours et examens sont mises à jour par le GIP Informatique des Centres de Gestion. La liste des centres organisateurs par session est soit mise à jour automatiquement à partir des logiciels concours, soit par une saisie manuelle des référents concours inscrits sur le site support du GIP à partir de la page <u>https://support.gipcdg.fr/projects/concours-territorial/ct-manager</u>.

La liste des centres organisateurs n'apparait qu'après la date d'ouverture des inscriptions. Avant cette date, le candidat peut créer une alerte e-mail ; il recevra alors une notification le jour de l'ouverture des inscriptions.

## Rédacteur

| Concours Catégorie B Administra                                                                                 | tive Session 2021 |          |              |  |  |
|----------------------------------------------------------------------------------------------------|-------------------|----------|--------------|--|--|
| Inscription ouvertes du 09/03/2021 au 14/04/2021                                                                |                   |          |              |  |  |
| Organisateurs                                                                                                   | Missions          | Épreuves | Liens utiles |  |  |
| ① Les inscriptions à ce concours ouvriront le 09/03/2021                                                        |                   |          |              |  |  |
| Indiquez votre adresse e-mail pour recevoir automatiquement une notification le jour du début des inscriptions. |                   |          |              |  |  |
|                                                                                                    | ☑ Adresse e-mail  |          |              |  |  |
| M'ALERTER DE L'OUVERTURE DES INSCRIPTIONS                                                                       |                   |          |              |  |  |

L'utilisateur peut également venir directement du site Internet du centre organisateur. Dans l'exemple ci-dessous, concernant un concours concerné par la limitation des inscriptions multiples, cliquer sur le lien "se pré-inscrire" redirige automatiquement vers la fiche concours Ingénieur de Concours-Territorial, avec le CDG de démonstration présélectionné dans la liste des centres organisateurs de la session de concours.

| Informations                                                                                                    | - INSCRIPTIONS OUVERTES                                                                   |  |
|----------------------------------------------------------------------------------------------------|-------------------------------------------------------------------------------------------|--|
| Le Centre de Gestion de Démonstration vous<br>informe que ses services sont ouverts de 5h à 17h,<br>du lundi au vendredi. | Ingénieur<br>Concours A Technique                                                         |  |
| ▼ Eiltroc                                                                                                    | 36551011 2021                                                                             |  |
| Type     Examen professionnel     Concours                                                                                | Pré-inscriptions ouvertes jusqu'au 31/03/2021<br>- Dossier à renvoyer avant le 25/02/2021 |  |
| Catégorie                                                                                                    | E Télécharger la brochure                                                                 |  |
| - Filière                                                                                                    |                                                                                           |  |

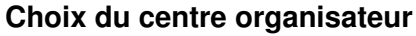

Étape 2 : après avoir éventuellement consulté la description du cadre d'emplois (sur l'onglet missions), les conditions d'accès et liste des épreuves par voie d'accès (sur l'onglet épreuves) ou accédé à des liens utiles ramenant vers des ressources mises en ligne par des centres de gestion (onglet liens utile), le candidat a accès à la liste des centres organisateurs, et est invité à en choisir un.

|                                                                                                    | <mark>5-</mark>                                       |                      |              |  |
|----------------------------------------------------------------------------------------------------|-------------------------------------------------------|----------------------|--------------|--|
|                                                                                                    | Accueil   Recherche                                   | Fiche concours       |              |  |
| ← Retour<br>Ingénieur                                                                                                    |                                                       |                      |              |  |
| Concours       Catégorie A       Technique       Session 2021         Spécialité sélectionnée : informatique et systèmes d'information - C modifier       Inscription ouvertes jusqu'au 09/03/2021 - Dossier à renvoyer avant le 25/02/2021 - Date prévisionnelle des premières épreuves : le 16/06/2021 |                                                       |                      |              |  |
| Organisateurs                                                                                                    | Missions                                              | Épreuves             | Liens utiles |  |
| Vous ne pouvez vous inscrire qu'auprès d'un seul centre organisateur et que sur une seule voie d'accès pour ce concours : - pourquoi ? -<br>quel centre choisir ? - est-ce que je pourrai modifier mon choix ?                                                                                           |                                                       |                      |              |  |
| O CENTRE DE GESTION DES ALPES-MARITIMES (06)<br>Voies: EXTERNE, INTERNE                                                                                                    |                                                       |                      |              |  |
| <ul> <li>CENTRE DE GESTION DU GARD (30)</li> <li>En partenariat avec les centres de gestion de la région Nouvelle-<br/>Aquitaine et de la région Occitanie</li> <li>Voies: EXTERNE, INTERNE</li> </ul>                                                                                                   |                                                       |                      |              |  |
|                                                                                                    | CENTRE DE GESTION DE LA LO<br>Voies: EXTERNE, INTERNE | DIRE-ATLANTIQUE (44) |              |  |

Une phrase d'avertissement "Vous ne pouvez vous inscrire qu'auprès d'un seul centre organisateur et que sur une seule voie d'accès pour ce concours" est affichée uniquement dans le cas des concours concernés par le dispositif de limitation des inscriptions multiples auprès de plusieurs centres organisateurs.

#### Choix de la voie d'accès

**Étape 3 :** Après avoir sélectionné un centre organisateur (en cliquant sur la case à cocher à côté du logo puis sur le bouton "s'inscrire" qui apparait alors), le candidat est invité à choisir une voie d'accès (avec une présentation courte des conditions d'inscription pour chaque voir).

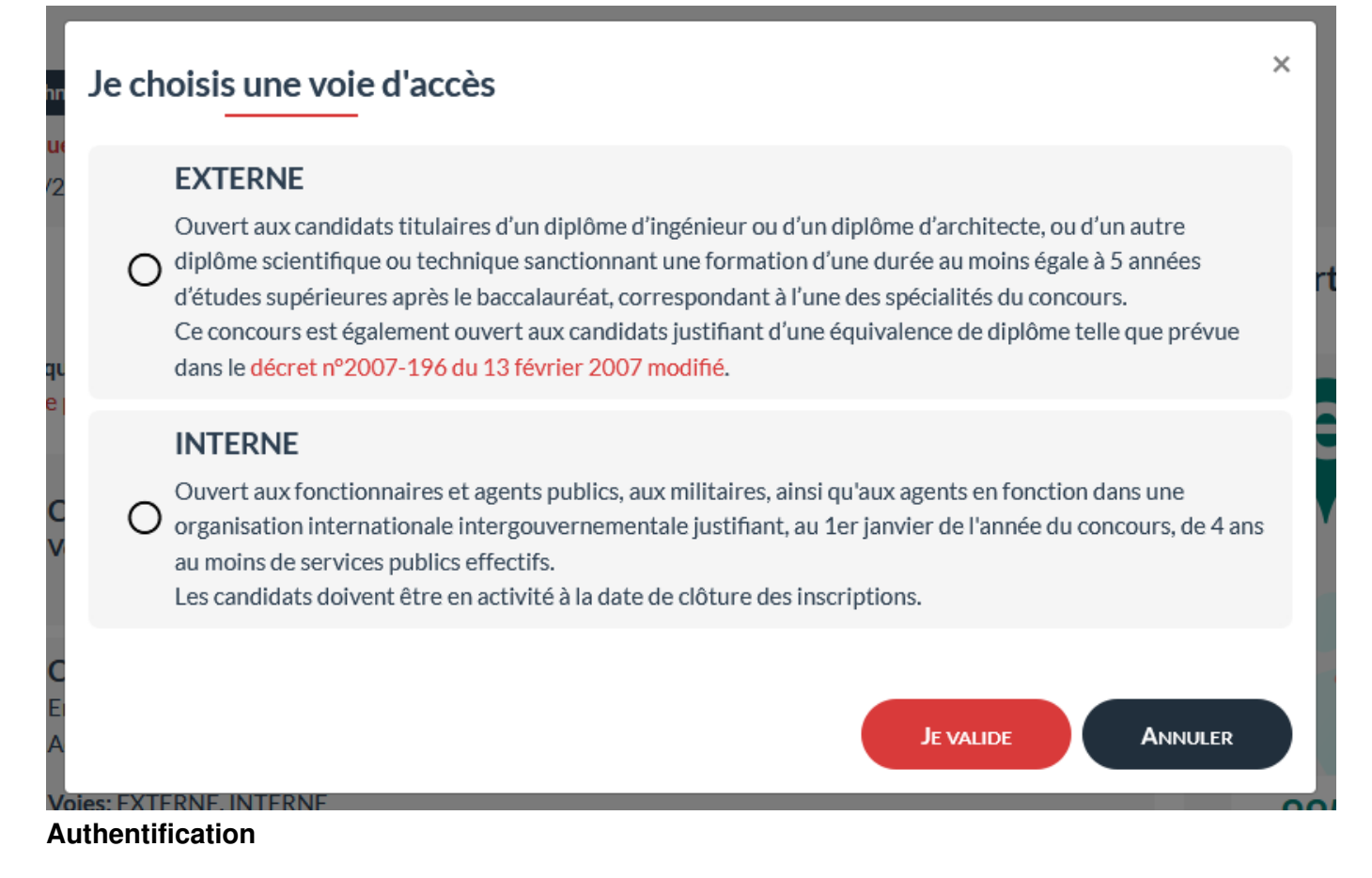

**Etape 4 :** si ce n'est pas déjà le cas, le candidat est invité à se connecter : soit en créant un nouveau compte, soit avec le dispositif FranceConnect, soit en saisissant ses identifiants et mot de passe s'il a préalablement créé un compte Concours-Territorial.

| ① Pour accéder à votre espace personnel, vous pouvez soit vous connecter avec FranceConnect, soit utiliser un compte spécifique Concours-Territorial.          |                                                        |  |  |
|----------------------------------------------------------------------------------------------------|--------------------------------------------------------|--|--|
| Me connecter avec FranceConnect                                                                                                    | Me connecter avec mon compte Concours-Territorial      |  |  |
| FranceConnect est la solution proposée par l'État pour sécuriser et simplifier la connexion<br>à vos services en ligne.<br>S'identifier avec<br>FranceConnect? | J'ai déjà un compte personnel                          |  |  |
|                                                                                                    | <ul> <li>☑ Courriel</li> <li>ⓓ Mot de passe</li> </ul> |  |  |
|                                                                                                    | Me connecter                                           |  |  |
|                                                                                                    | Je n'ai pas encore de compte personnel                 |  |  |
|                                                                                                    | CRÉER UN COMPTE                                        |  |  |

La création d'un compte Concours-Territorial nécessite la saisie des informations personnelles énumérées dans le décret d'application de l'article 89 de la loin° 2019-828 du 6 août 2019 de transformation de la fonction publique, avec en plus l'adresse e-mail qui servira d'identifiant pour se connecter à son compte. L'utilisateur reçoit par e-mail un lien de validation à activer ; il doit ensuite saisir un mot de passe qui lui permettra de se connecter par la suite.

## Pour créer votre compte, veuillez rentrer les informations suivantes

| *: champs obligatoires                                                                                                    |                                      |  |  |  |
|----------------------------------------------------------------------------------------------------|--------------------------------------|--|--|--|
| Civilité (*)                                                                                                    | Nom de naissance                     |  |  |  |
| Nom d'usage (*)                                                                                                    | Prénom (*)                           |  |  |  |
| jj / mm / aaaa                                                                                                    | Adresse e-mail (*)                   |  |  |  |
| Exemple:01/01/1990                                                                                                    | Exemple : prenom.nom@nomdedomaine.fr |  |  |  |
| □ J'accepte que mes données personnelles soient transmises aux services gestionnaires des<br>concours du Centre de Gestion sélectionné lors d'une inscription à un concours ou à un examen<br>professionnel (*). |                                      |  |  |  |
| Pourquoi ces informations personnelles sont-elles demandées ici?                                                                                                    |                                      |  |  |  |

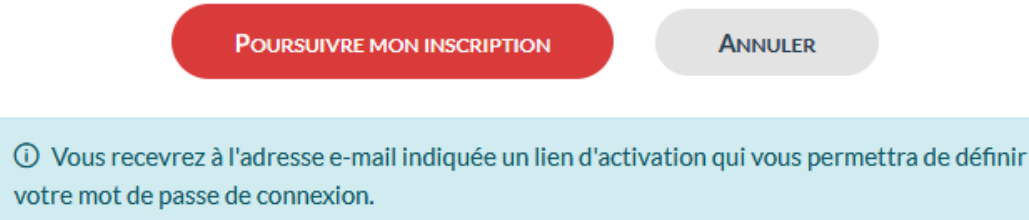

Un utilisateur ne peut pas créer plusieurs comptes avec la même adresse e-mail. En cas d'oubli de son mot de passe, un lien "mot de passe oublié" permet de réinitialiser son accès, avec la communication d'un mot de passe provisoire à changer lors de sa connexion. Les mots de passe sont chiffrés en base de données, il n'est pas possible de connaitre le mot de passe actuel d'un utilisateur.

#### **Redirection vers le formulaire d'inscription**

Etape 5 : après s'être authentifié, le candidat est redirigé vers le formulaire d'inscription du centre organisateur sélectionné. Avant cela, une vérification est effectuée pour détecter si le candidat a déjà effectué une inscription pour cette session de concours sur son compte.

S'il s'agit d'un concours concerné par la limitation des inscriptions multiples auprès de plusieurs centre organisateurs, et qu'une inscription préalable a été détectée, une alerte bloquante est affichée. Le candidat ne peut alors pas accéder au formulaire d'inscription du centre organisateur avant d'avoir annulé son inscription précédente à partir de la page "Mes inscriptions".

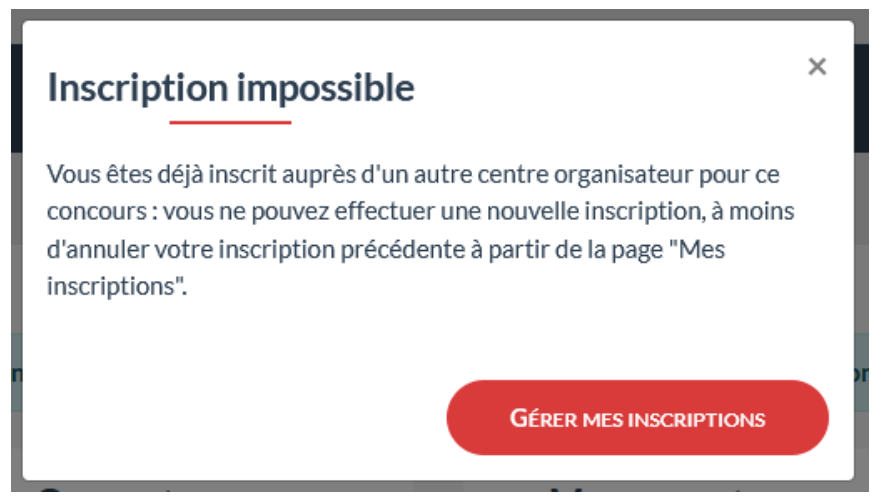

S'il s'agit d'un examen professionnel ou d'un concours non concerné par la limitation des inscriptions multiples, l'utilisateur peut effectuer une nouvelle inscription, mais une alerte s'affiche l'invitant à annuler ses précédentes inscriptions.

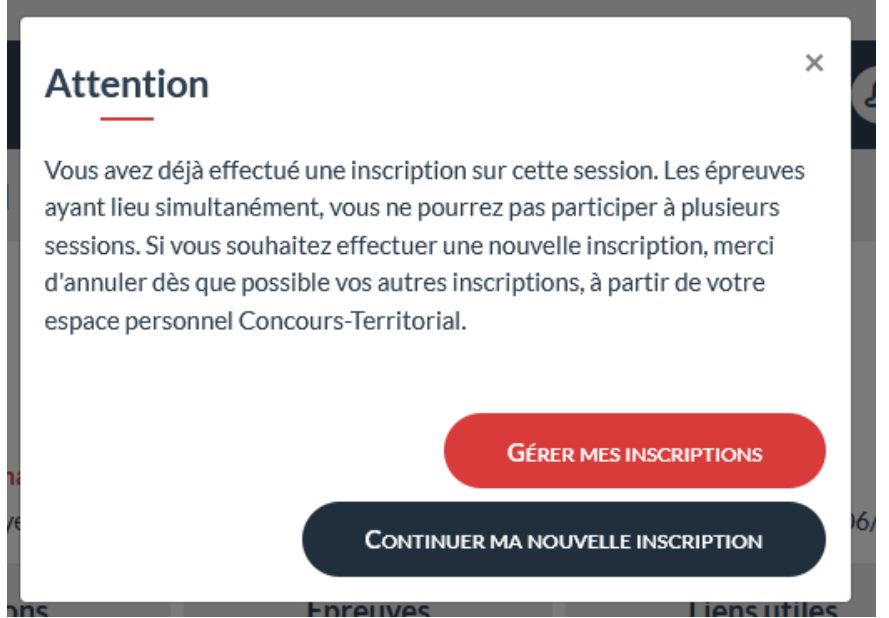

Si le candidat est déjà inscrit auprès du centre organisateur sélectionné, un message d'avertissement non bloquant s'affiche. Il peut initier une nouvelle inscription, que la session soit concernée par le dispositif de limitation des inscriptions multiples ou non.

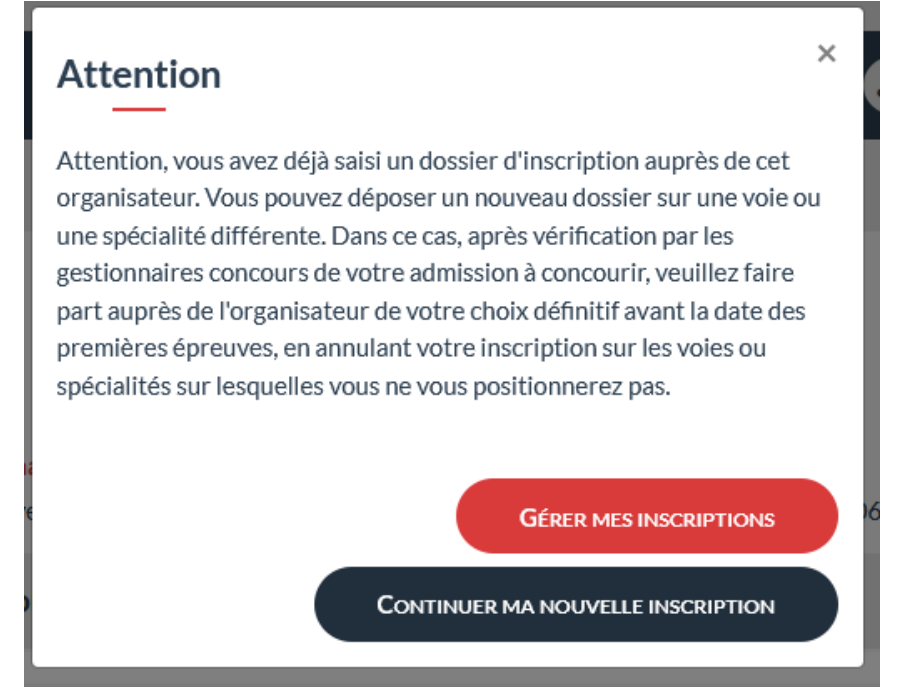

#### **Enregistrement de l'inscription**

**Etape 6 :** Le candidat poursuit son inscription directement sur le formulaire de préinscription du centre organisateur. Les champs noms / prénoms / date de naissance issus de Concours-Territorial sont pré-remplis et peuvent être modifiés. En fonction du paramétrage du formulaire d'inscription spécifique à chaque CDG / logiciel utilisé, les choix de sélection de la voie et de la spécialité peuvent être modifiés par le candidat.

#### PRÉFIXE INCRIPTION INGÉNIEUR - SESSION 2021

#### Concours A Technique

Introduction

Les champs annotés d'une astérisque (\*) doivent obligatoirement être remplis.

#### INFORMATIONS GÉNÉRALES À LIRE ATTENTIVEMENT ET CALMEMENT Type de concours \*: EXTERNE Spécialité \*: Informatique et systèmes d'information Option \*: **ETAT CIVIL DU CANDIDAT** Genre\*: Monsieur ~ Ex : Madame Ex: DUPONT Nom\*: BUCHHOLZER Nom de jeune fille : Ex: MARTIN BUCHHOLZER Prénom \* : Ex : Marie BENOIT Autres prénoms : Ex : Jeanne Bri Adresse \*: Ex : Résidence Gaulle

Au moment de la validation de ses informations, une mise à jour (non visible par l'utilisateur) est effectuée vers Concours-Territorial, permettant de confirmer que le candidat est allé au bout de sa (pré-)inscription, et mettre à jour le choix de la voie et spécialité.

## **Gestion des inscriptions**

Après avoir terminé son inscription en ligne, le candidat peut se connecter sur son compte Concours-Territorial (avec FranceConnect ou avec son adresse e-mail et son mot de passe spécifique Concours-Territorial). Il accède alors sur la page "Mes inscriptions" à un récapitulatif de ses inscriptions.

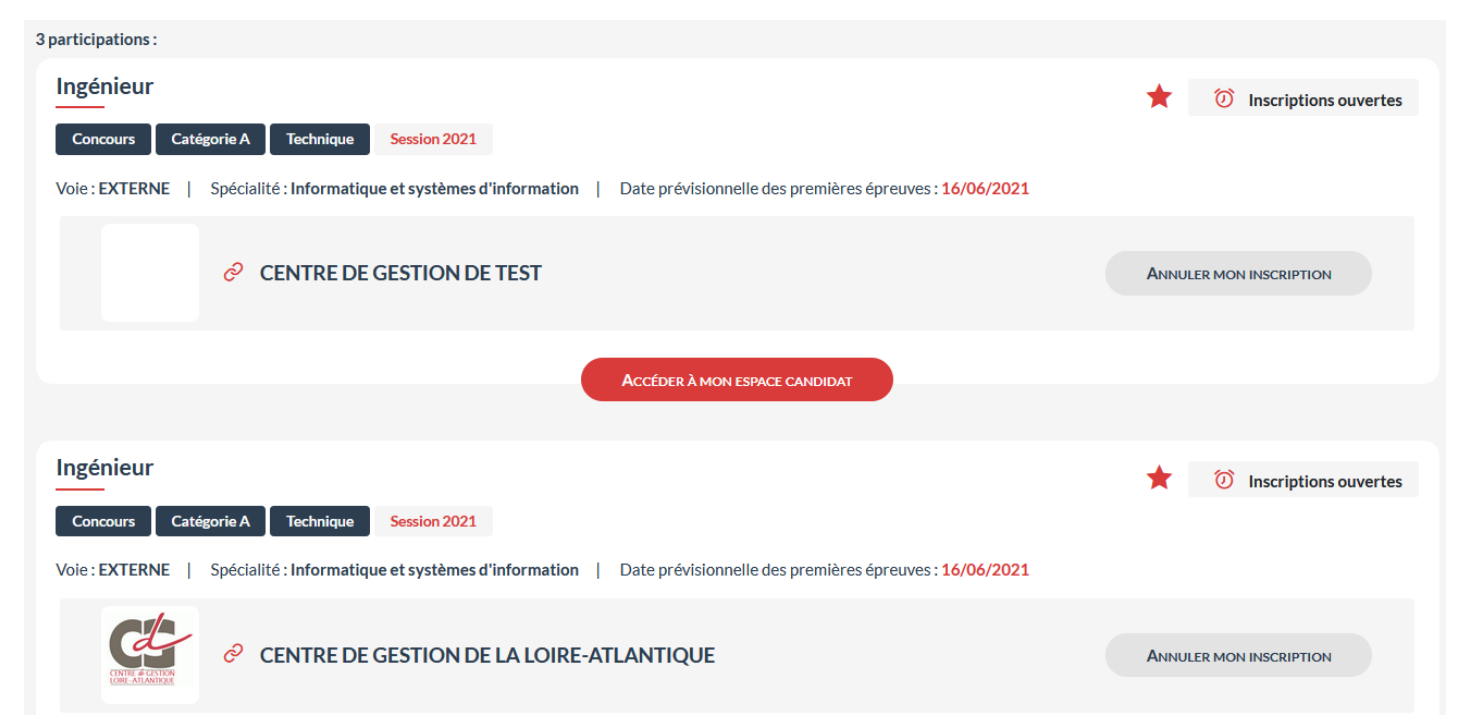

Uniquement pendant la période d'ouverture des inscriptions, un bouton "Annuler mon inscription" est affiché. En cliquant sur ce bouton, le candidat annule son inscription, et peut dans le cas des concours avec limitation des inscriptions multiples s'inscrire auprès d'un autre centre organisateur. En fonction de la configuration de la session établie par chaque CDG, cette annulation est soit répercutée directement sur le logiciel de gestion des concours, soit un e-mail est envoyé sur l'adresse de contact concours du CDG.

Le bouton "Accéder à mon espace candidat" permet d'accéder à l'espace candidat spécifique à chaque CDG, en fonction de son logiciel utilisé, sans re-saisie de son identifiant et mot de passe. Au choix de chaque CDG organisateur, il est possible de communiquer auprès des candidats les codes / mots de passe spécifiques à chaque inscription (et utilisables uniquement sur la

page Internet des concours de chaque CDG), ou d'indiquer aux candidats de se connecter à partir de leur espace personnel Concours-Territorial.

# Les listes d'admissibilité et d'admission ne sont pas diffusées sur Concours-Territorial. Chaque CDG doit continuer de publier ces informations à partir de son espace Internet spécifique de gestion de ses concours et examens.

Le compte personnel du candidat sur Concours-Territorial est automatiquement supprimé un an après la date des premières épreuves, sauf si le candidat s'est inscrit après cela sur une autre session de concours.

Dans le cas des concours concernés par la limitation des inscriptions multiples aux concours, les référents concours des CDG inscrits sur le site support du GIP Informatique des CDG peuvent récupérer la liste complète des inscrits tous centres organisateurs confondus, à partir <u>https://support.gipcdg.fr/projects/concours-territorial/ct-manager</u>, puis en cliquant sur le bouton "Sessions organisées".